## **View Grades**

Grades can be viewed in the Advisee Student Center and the Academics tab.

| PS9CSPRP WEB1 |              | ▼ LSUHSC Homepage |                |  | ۲ | : | ۲ |
|---------------|--------------|-------------------|----------------|--|---|---|---|
|               | My Favorites | My Advisees       | Faculty Center |  |   |   |   |
|               | *            | <b>e</b>          | <b>&amp;</b>   |  |   |   |   |

1. Click the **Faculty Center** tile.

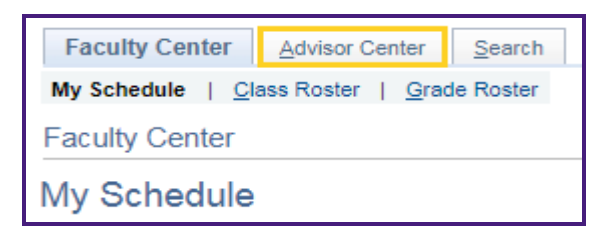

2. Option 1: View grades in Advisee Student Center

Click the **Advisor Center** tab.

|   |        |            |      |    | Personalize   Find   🗇   🔣 |
|---|--------|------------|------|----|----------------------------|
|   | Notify | Photo      | Name | ID | View Student Details       |
| 1 |        | <u>8</u> 9 |      |    | View Student Details       |
| 2 |        | <u>8</u> 9 |      |    | View Student Details       |
| 3 |        | <u>8</u> 9 |      |    | View Student Details       |
| 4 |        | ŝ          |      |    | View Student Details       |

3. Click the **View Student Details** link.

| Academics                          |               |
|------------------------------------|---------------|
| My Class Schedule<br>Shopping Cart |               |
| other academic                     | <b>y</b> (>>) |

4. Click the drop-down to the right of the **other academic field**.

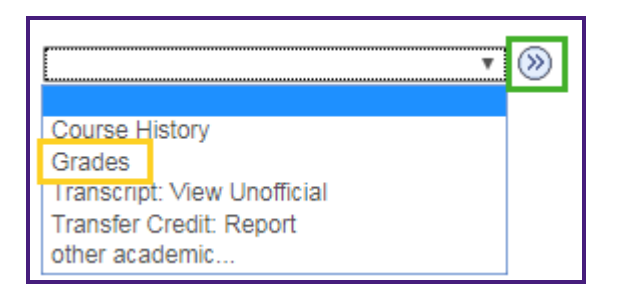

5. Select Grades from the list.

Click the **Go** (>>) button.

| Class Grades - Fal  | II 2019                           |       |              |       |              |
|---------------------|-----------------------------------|-------|--------------|-------|--------------|
| Official Grades     |                                   |       |              |       |              |
| Class               | Description                       | Units | Grading      | Grade | Grade Points |
| NURS 4352           | CRITICAL CARE NURSING<br>THEORY   | 3.00  | Graded       |       |              |
| NURS 4362           | CRITICAL CARE NURSING<br>PRACTICU | 2.00  | Graded       |       |              |
| Term Statistics - F | all 2019                          |       |              |       |              |
|                     | Descr                             | Fro   | m Enrollment | Cumu  | lative Total |
| Units Toward GPA:   |                                   |       |              |       |              |
| Taken               |                                   |       |              |       | 95.000       |
| Passed              |                                   |       |              |       | 95.000       |
| In Progress         |                                   |       | 5.000        |       | 11.000       |
| Units Not for GPA:  |                                   |       |              |       |              |
| Taken               |                                   |       |              |       | 3.000        |
| Passed              |                                   |       |              |       | 3.000        |
| GPA Calculation     |                                   |       |              |       |              |
| Total Grade Points  |                                   |       |              |       | 338.000      |
| / Units Taken Towar | rd GPA                            |       |              |       | 95.000       |
| = GPA               |                                   |       |              |       | 3.558        |

6. The *Class*, *Description* and *Grades* are displayed in the **Class Grades** section. **Cumulative GPA** is displayed in the **Term Statistics** section at the bottom of the page.

| Fall-New Orleans 2019   LSUHSC - New Orleans | Change Term |
|----------------------------------------------|-------------|
|                                              |             |

7. To view grades from another term, click the **Change Term** button.

| Sele    | ect a term then select C | Continue.              |                      |
|---------|--------------------------|------------------------|----------------------|
|         | Term                     | Career                 | Institution          |
| ۲       | Fall 2019                | Nursing, Undergraduate | LSUHSC - New Orleans |
| $\odot$ | Summer 2019              | Nursing, Undergraduate | LSUHSC - New Orleans |
| $\odot$ | Spring 2019              | Nursing, Undergraduate | LSUHSC - New Orleans |
| $\odot$ | Fall 2018                | Nursing, Undergraduate | LSUHSC - New Orleans |
| $\odot$ | Spring 2018              | Nursing, Undergraduate | LSUHSC - New Orleans |
| $\odot$ | Fall 2017                | Nursing, Undergraduate | LSUHSC - New Orleans |
|         | Summer 2017              | Nursing, Undergraduate | LSUHSC - New Orleans |
| $\odot$ | Spring 2017              | Nursing, Undergraduate | LSUHSC - New Orleans |
|         |                          |                        | Continue             |
|         | Oracal                   |                        | Gonando              |
|         | Cancel                   |                        |                      |

8. Click the **Term** radio button.

Click the **Continue** button.

9. Option 2: View grades in Academics tab.

| Eaculty Center Advisor Center Search                          |                    |
|---------------------------------------------------------------|--------------------|
| My Advisees   Student Center   General Info   Transfer Credit | A <u>c</u> ademics |
| Advisee Grades                                                |                    |

10. Click the Academics tab.

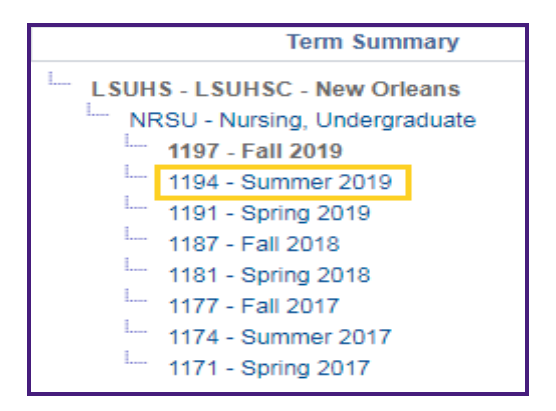

11. Select a **Term** to view from the **Term Summary** menu on the left.

| <ul> <li>Enrolled</li> </ul> | S Dropped                                        | 🛆 Wa    | it Listed |       |          |
|------------------------------|--------------------------------------------------|---------|-----------|-------|----------|
| Class                        | Description                                      | Units   | Grading   | Grade | Statu    |
| NURS 4357-0001<br>(10014)    | POPULATION FOCUSED<br>NSG THEORY (Course<br>Reg) | 3.00    | Graded    |       | <b>~</b> |
| NURS 4358-0001<br>(10015)    | POPULATION FOCUSED<br>NURS PRAC (Course<br>Req)  | 3.00    | Graded    |       | ~        |
| Units Toward GPA             |                                                  |         |           |       |          |
| Units Toward GPA             |                                                  | Enroini |           | TOLA  | _        |
| Taken                        |                                                  |         |           | 9     | 5.000    |
| Passed                       |                                                  |         |           | 9     | 5.000    |
| In Progress                  |                                                  |         | 6.000     |       | 6.000    |
| Units Not for GPA:           |                                                  |         |           |       |          |
| Taken                        |                                                  |         |           |       | 3.000    |
| Passed                       |                                                  |         |           |       | 3.000    |
| In Progress                  |                                                  |         |           |       |          |
| GPA Calculation              |                                                  |         |           |       |          |
| Total Grade Points           | \$                                               |         |           | 33    | 8.000    |
| / Units Taken Tow            | ard GPA                                          |         |           | 9     | 5.000    |
| = GPA                        |                                                  |         |           |       | 3 5 5 8  |

12. Classes and Grades for the designated term display on the right.

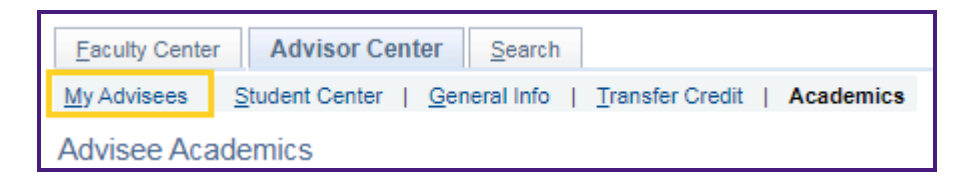

13. Click the My Advisees link to return to the My Advisees page.